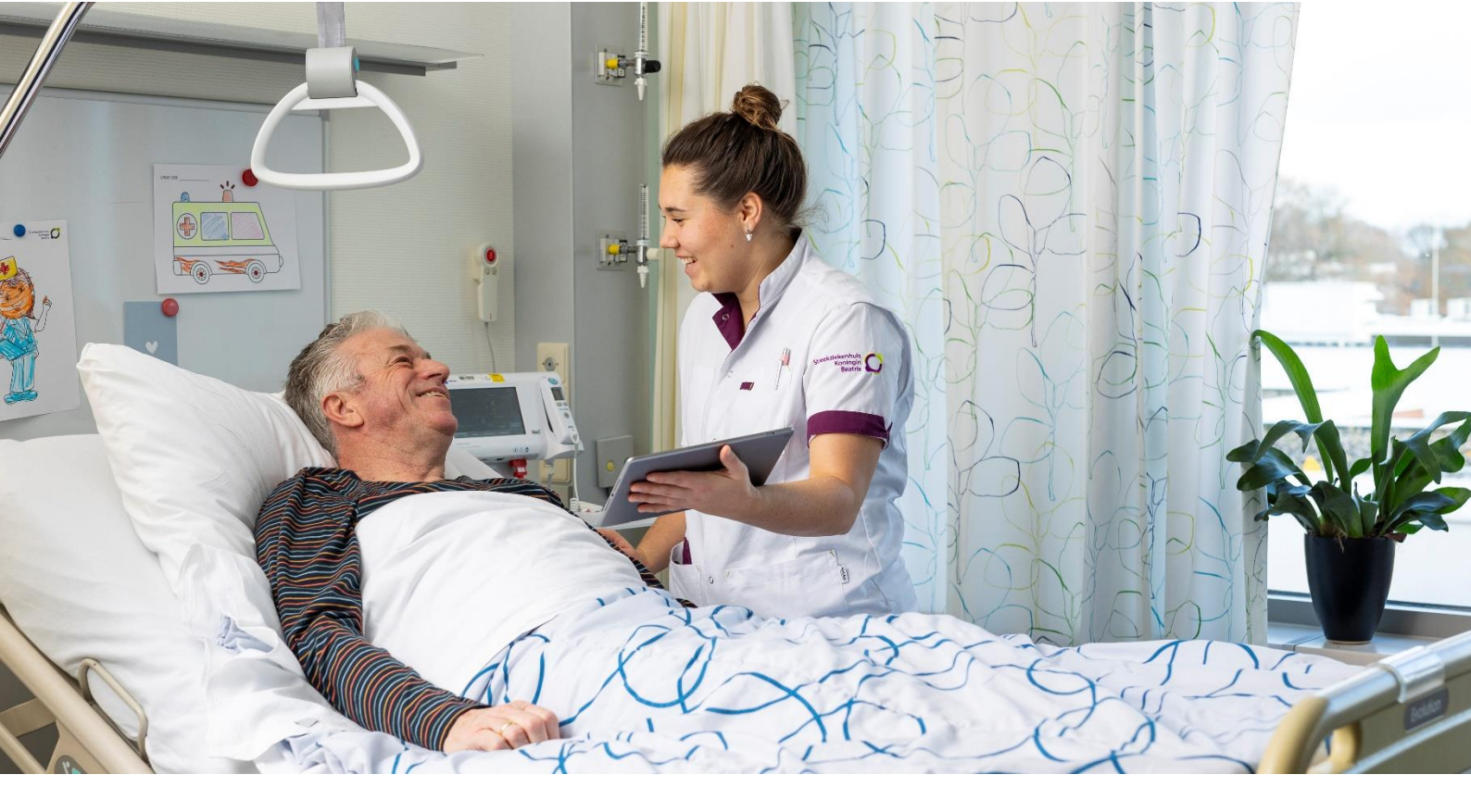

# Hoe werkt het zorgverlenersportaal?

Handleiding voor zorgverleners

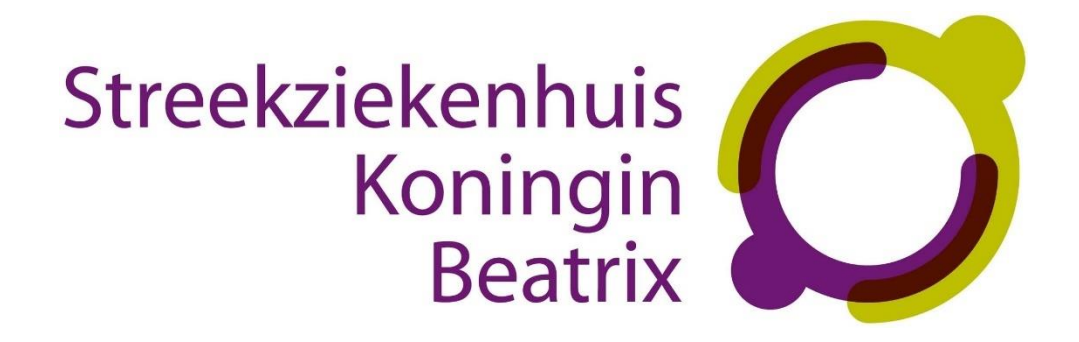

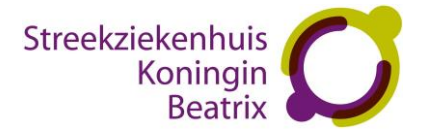

# Inhoud

| 1. Inloggen in het zorgverlenersportaal         | . 3 |
|-------------------------------------------------|-----|
| 2. Patiënten zoeken op het zorgverlenersportaal | .3  |
| 3. Informatie op het zorgverlenersportaal       | .4  |
| 4. Toegang tot het zorgverlenersportaal         | .5  |

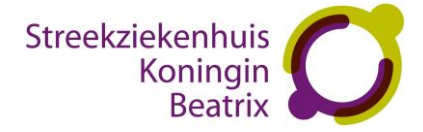

# 1. Inloggen in het zorgverlenersportaal

Om toegang te krijgen tot het zorgverlenersportaal van Streekziekenhuis Koningin Beatrix heeft u een UZI-pas nodig.

- 1. Ga naar de URL van het zorgverlenersportaal: https://zorgverlenerportaal.skbwinterswijk.nl
- 2. Installeer de Zorg-ID app indien u dit nog niet heeft gedaan. De handleiding voor het installeren van Zorg-ID is op de website te vinden: https://www.skbwinterswijk.nl/zorgportaal-1
- 3. Doe de UZI-pas in de UZI-paslezer en vul de pincode van de UZI-pas in.

4. U bent nu ingelogd en komt uit op de startpagina.

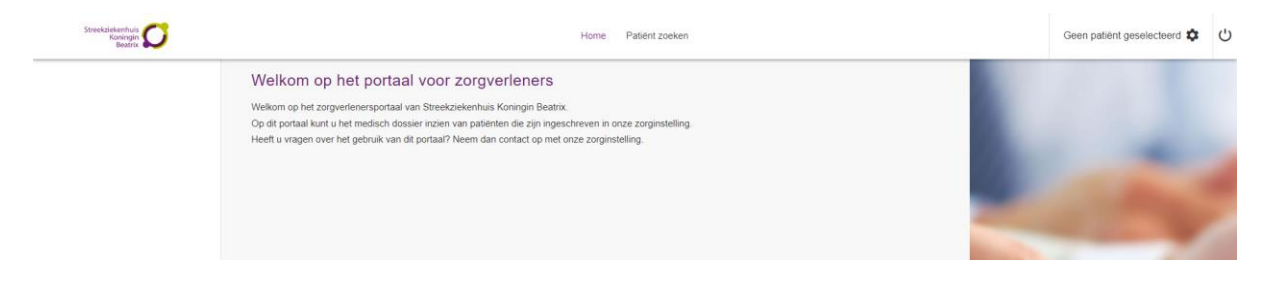

## 2. Patiënten zoeken op het zorgverlenersportaal

#### Patiënt zoeken

In de navigatiebalk via de knop *Patiënt zoeken* kunt u een patiënt zoeken van wie u de gegevens wilt inzien. Zoek via een patiëntennummer of BSN-nummer, naam of geboortedatum en klik vervolgens op de knop *Zoeken*. Onder de knop *Recente* kunt u de laatst gezochte patiënten vinden. Wanneer de zoekopdracht de gevonden patiënt laat zien, kiest u voor *Kies deze patiënt*.

|   | Streekziekenhuis<br>Koningin<br>Beatrix                                                      | Home Patient zoeken                                                                                                    | Q | Geen patiënt geselecteerd | Ċ |
|---|----------------------------------------------------------------------------------------------|----------------------------------------------------------------------------------------------------|---|---------------------------|---|
| • | Kilnische patiënten<br>Overzicht opgenomen patienten<br>SEH overzicht<br>Patienten op de SEH | Patiënt zoeken         Voer her de patiertigegevens in om de patiert te vinden. Kik daarna op [Zoeken] Als u te vering gegevens heeft ingevuid, verschijnt een foutmelding. Kik naast de patiert op [Kes deze patiert] om het dossier van deze patiert in te zien. Via de knop [Recente] krigt u een overzicht van patierten die u onlangs heeft ingezien op dit portaal.         Patientnummer       BSN         Geboortenaam       en/of Partnemaam         Geboortedatum       dd - mm - jjj | 1 | -                         |   |
|   |                                                                                              | Geslacht  Postcode Huisnummer Zoeken Wesen Recente                                                                                                    |   | ~                         |   |

Let op: Inzage is alleen mogelijk als de patiënt toestemming heeft gegeven. Als dat niet het geval is, is slechts de algemene patiëntinformatie inzichtelijk.

Toestemming geven kan via de onderstaande mogelijkheden:

- De patiënt kan zelf toestemming geven via MijnSKB.
- De patiënt kan bij een bezoek aan het Streekziekenhuis Koningin Beatrix aangeven dat hij/zij toestemming wil geven.

U kunt ook namens de patiënt toestemming aanvragen. Op pagina 5 vindt u hierover uitleg. Verzoeken worden op werkdagen binnen 24 uur verwerkt.

#### Klinische patiënten

Hier vindt u al uw patiënten die op het moment van inzage opgenomen zijn in het ziekenhuis

#### SEH overzicht

Hier vindt u al uw patiënten die op het moment van inzage op de SEH verblijven.

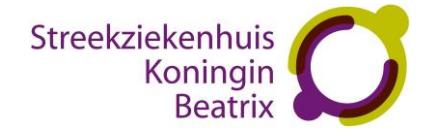

# 3. Informatie op het zorgverlenersportaal

#### Patiëntinformatie

Hier vindt u algemene gegevens zoals die bij ons bekend zijn van de door u geselecteerde patiënt. U vindt de volgende items:

- NAW gegevens
- Huisartsgegevens
- Apotheekgegevens
- Verzekeringsgegevens

#### Zorgmomenten

U vindt onder Zorgmomenten de volgende onderdelen:

- Afspraken: hieronder vindt u een overzicht van toekomstige afspraken en afspraken die hebben

plaatsgevonden.

- Operatieoverzicht: Hieronder vindt u een overzicht van toekomstige operaties en operaties die hebben plaatsgevonden.

- Opnameoverzicht: Hieronder vindt u een overzicht van toekomstige opnames en opnames die hebben plaatsgevonden.

- SEH-registraties: Hieronder vindt u een overzicht van SEH bezoeken die hebben plaatsgevonden.

- Verwijzingen: Hieronder vindt u een overzicht van de verwijzingen voor de patiënt

#### Dossier

Met dit onderdeel heeft u inzage in een verschillende onderdelen van het medisch dossier van de geselecteerde patiënt. Onder Dossier vindt u de volgende onderdelen:

Medische gegevens

- Allergieën
- Aandoeningen
- Alcohol, tabak en drugs
- Diagnoses
- Implantaten
- Ingebracht materialen
- Lichamelijk en geestelijke toestand
- Medicatie
- Medische hulpmiddelen

Rapporten

- Behandelverslagen
- Bestanden
- Brieven
- Signaleringen
- Verrichtingen

## Verpleegkundig dossier

- Problemen doelen en scores
- Verpleegkundig behandelplan
- Verpleegkundige verslagen

#### Overig

- Advies voor eten en drinken
- Afspraken over eten en drinken
- Behandelbeperking
- MDO verslagen

## Uitslagen

- U vindt onder Uitslagen de volgende onderdelen:
- Recente uitslagen
- Functieonderzoeken
- Labuitslagen
- Metingen
- Microbiologie
- Pathologie

- Radiologie en Nucleaire onderzoeken: Hier kunt u slechts het verslag lezen. Ondanks de 'Beelden inzien' knop,

deze werkt momenteel niet.

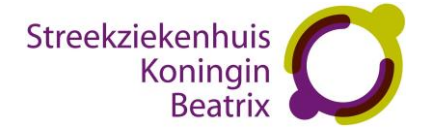

# 4. Toegang tot het zorgverlenersportaal

U krijgt inzage in het patiëntendossier als de patiënt toestemming heeft gegeven.

Als een patiënt nog geen toestemming heeft gegeven voor inzage op het Zorgverlenersportaal, verschijnt onderstaande melding:

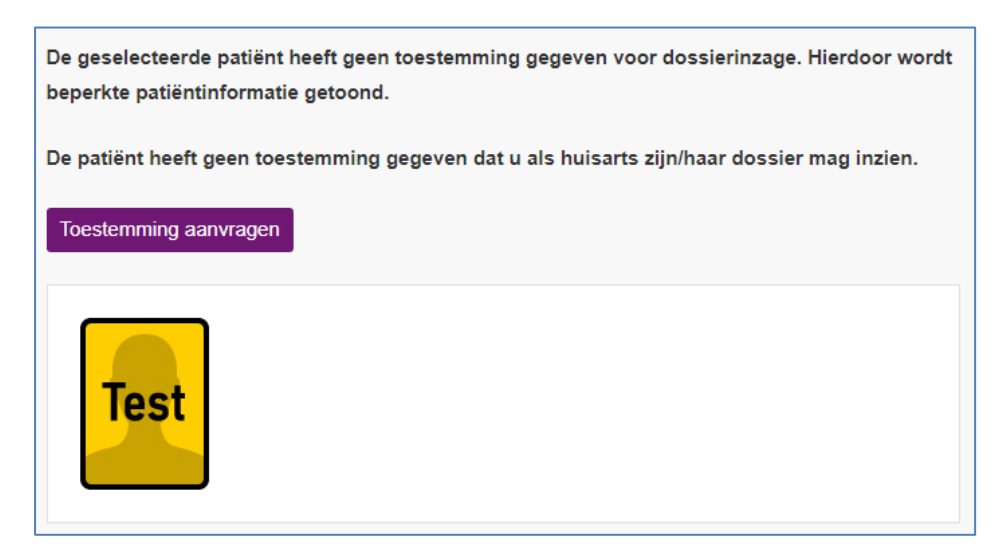

Klik op Toestemming aanvragen. Onderstaand scherm verschijnt:

| Ik bevest | Ik bevestig het indienen van een toestemmingsverzoek *<br>Ja<br>O Nee |  |  |  |
|-----------|-----------------------------------------------------------------------|--|--|--|
| Volgende  | Annuleren                                                             |  |  |  |

Klik op Ja en op knop Volgende. Onderstaand scherm verschijnt:

| Het toestemmingsverzoek is geregistreerd bij de zorginstelling |  |
|----------------------------------------------------------------|--|

#### Gegevensuitwisseling

| Alles toestaan                                                                                                    |                        |
|----------------------------------------------------------------------------------------------------|------------------------|
| Omschrijving                                                                                                    | Toestemming            |
| ✓ XDS gegevensuitwisseling                                                                                                    | ✓ Ja Nee               |
| ✓ Zorgplatform                                                                                                    | ✓ Ja Nee               |
| ▲ Zorgverienersportaal                                                                                                    | ✓ Ja Nee               |
| Als u hier uw toestemming vastlegt, geeft u het SKB toestemming om uw zorgverlener (bijv. huisarts en apotheker) digitaal inzage te geven in onderdelen van uw medisch do portaal. | ssier via een speciaal |

Onderlinge inzagerechten worden gegeven aan huisartsen die samen zijn ingeschreven onder dezelfde praktijk AGB code.

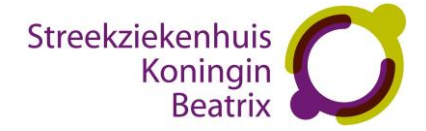

## Toegang aanvragen

Om toegang te krijgen tot het zorgverlenersportaal zijn de volgende stappen nodig:

- 1. vul de gevraagde gegevens in (zie kolommen hieronder)
- 2. gegevens mailen aan hix@skbwinterswijk.nl
- 3. het ziekenhuis koppelt uw UZI-nummer aan uw gegevens in het ZIS
- 4. u krijgt een mail met daarin bevestiging incl. deze handleiding

| Praktijknaam | Naam pashouder | UZI-nummer | AGB code huisarts |
|--------------|----------------|------------|-------------------|
|              |                |            |                   |

Let op: Het UZI-nummer is niet het abonneenummer of pasnummer op de pas zelf.

Dit nummer kan worden opgezocht op <u>https://www.zorgcsp.nl/zoeken/UitgegevenUziPassen</u> Voer het veld naam pashouder in (met een sterretje voor en achter de naam) en het veld abonneenummer en klik op zoeken.

#### Waarnemers en praktijkondersteuners

Waarnemers kunnen toegang krijgen als ze op Vektis aangemeld zijn bij de huisartsenpraktijk en de praktijkhouder de aanvraag medeondertekent.

Het is ook mogelijk om praktijkondersteuners toegang te geven tot het zorgverlenersportaal. Ook hiervoor geldt dat er een aanvraag met bovenstaande gegevens kan worden ingediend bij hix@skbwinterswijk.nl.